## Configurare la VPN del Browser Opera

Navigare sul sito del Browser Opera: https://www.opera.com/it

Cliccare sul pulsante "Download Opera" per eseguire il download dell'installazione e procedere con l'installazione del Browser (seguire le istruzioni a video).

| O Browser per PC Apps per cellulari Funzionalità Web3 Notizie Downloads | 11 Scarica ora                                                                                                    |
|-------------------------------------------------------------------------|----------------------------------------------------------------------------------------------------|
| Your personal browser                                                   | Faster, safer and smarter than default browsers. Fully-featured for privacy, security, and so much more. See more |
|                                                                         | × □ _ 0<br>再去   ®                                                                                                 |
| D Deb<br>资 18%                                                          |                                                                                                    |

Al termine dell'installazione, avviare il Browser Opera (ad esempio utilizzando la relative icona presente sul Desktop).

Cliccare sull'icona a forma di ingranaggio presente in basso a sinistra, cliccare su Avanzate e poi su Funzionalità. Attivare almeno le seguenti opzioni: "Attiva la VPN", "Collegati alla VPN all'avvio del browser". Vedere immagine seguente:

| 0                | 🏶 Impostazioni 🗙 +       |                                                                                                    |             |  |
|------------------|--------------------------|----------------------------------------------------------------------------------------------------|-------------|--|
|                  | C BB VFN O settings/vpn  |                                                                                                    |             |  |
|                  | O Impostazioni           |                                                                                                    | Ce          |  |
|                  |                          |                                                                                                    |             |  |
|                  | Di base                  | 4 VPN                                                                                                    |             |  |
| ٩                | ▲ Avanzate               | Attiva la VPN <u>Ulteriori informazioni</u><br>Naviga con la VPN per impedire ad altri di tracciarti.                                            |             |  |
| 0                | Riservatezza & Sicurezza | La VPN si connette tramite server distribuiti in tutto il mondo; questo potrebbe influire sulla<br>connessione e su alcuni servizi o pagine web. | velocità di |  |
| Ø                | Funzionalità             | Collegati alla VPN all'avvio del browser                                                                                                    |             |  |
| $\triangleright$ | Browser                  | Attiva i motori di ricerca predefiniti bypassando la VPN                                                                                         |             |  |
| $\odot$          | Valuta Opera             | Attiva i siti della intranet bypassando la VPN                                                                                                   |             |  |
| ()               | <u>Guida di Opera</u>    | Gestione di altre regole di bypass della VPN                                                                                                    | •           |  |
| ŝ                |                          | Barra dell'indirizzo avanzata                                                                                                    |             |  |
| Ģ                |                          | Mostra la barra dell'indirizzo avanzata                                                                                                    |             |  |

Cliccare sull'icona "VPN" in alto nella barra degli indirizzi, cliccare sul cerchio per attivare la VPN, poi selezionare il valore "Europa" nella casella sottostante.

Vedere immagine seguente:

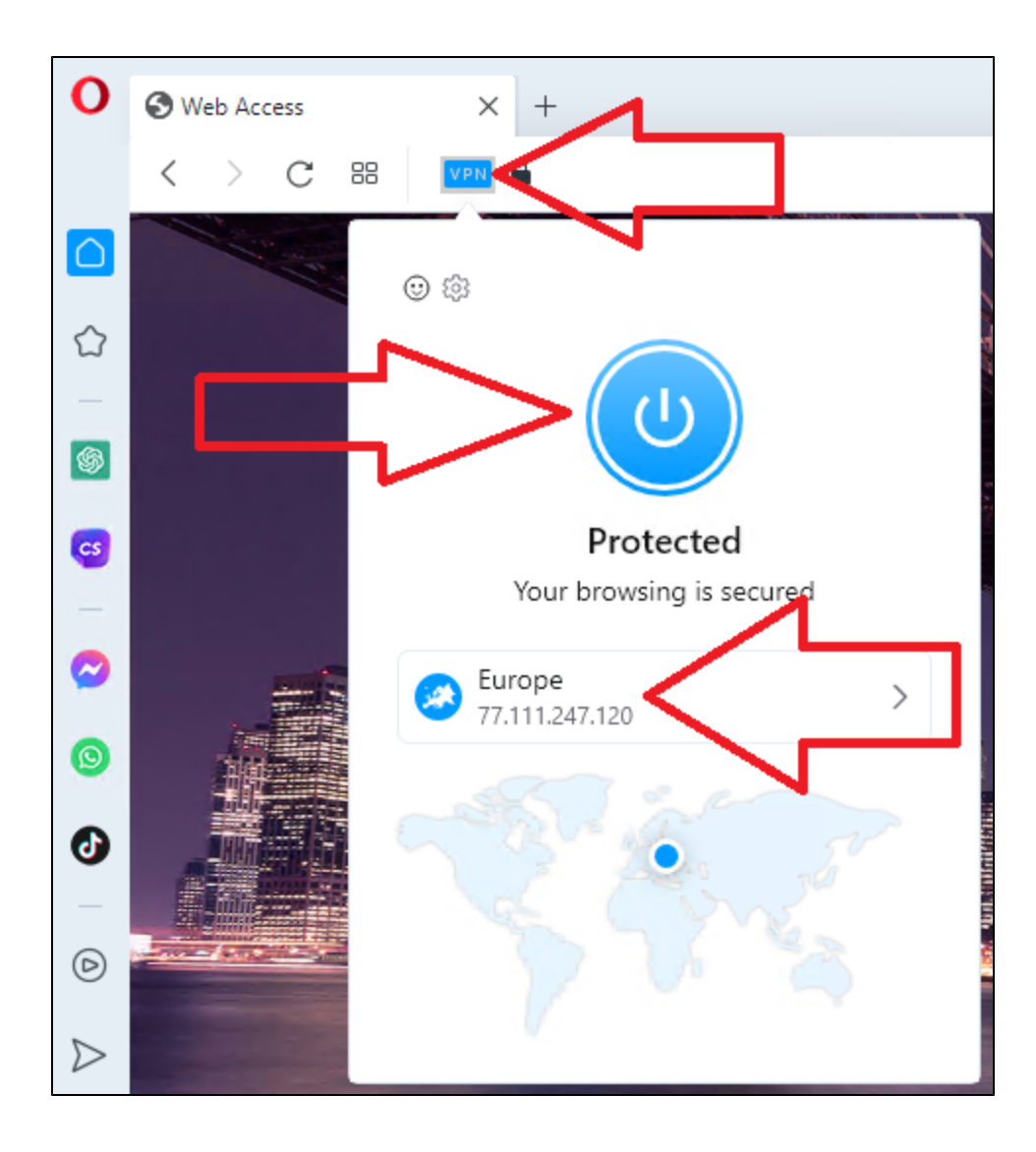